## パワーポイントでスライドだけの PDF を作る方法

| 方法 |                       | 手順                                                |
|----|-----------------------|---------------------------------------------------|
| 1  | ファイルを開かずに実行           | ① ファイルのアイコンの上で右クリックする。                            |
|    |                       | ② 開いた窓から、「Adobe PDF に変換」を選ぶ。                      |
|    |                       | ③ 「Adobe PDF ファイルに名前を付けて保存」の窓が開くので、ファイル名をして       |
|    |                       | 保存をクリックする。                                        |
| 2  | Acrobat Standard から作成 | ① Acrobat Standard (Acrobat リーダーでない、有料で買ったソフト)を開く |
|    |                       | ② ツールバーの「ファイル」 → PDFを作成 → ファイル                    |
|    |                       | ③ 開いた窓で、PDF に変換したいファイルを選ぶ                         |
|    |                       | ④ 「Adobe PDF を作成中」という窓が出て、シコシコと長い時間をかけて変換する。      |
| 3  | PowerPoint から作成       | PPの画面左上のマイクロソフト・アイコンを押して「名前を付けて保存」にカーソルを          |
|    |                       | おくと、右に窓が出て、そこに PDF がある。あるいは、「名前を付けて保存」を押して、       |
|    |                       | 「ファイルの種類」PDFを選ぶ。                                  |
|    |                       | あるいは、PP をあけないで、ファイルを右クリックすると、小ウインドウが開き、「PDF       |
|    |                       | に変換」ができるはず。                                       |

\*注意: ノート表示のページで保存するのには、この方法はダメである。1-2の手順に従うこと!